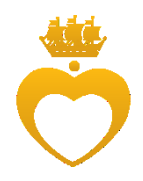

# Инструкция по созданию личного кабинета на образовательном портале Центра Алмазова

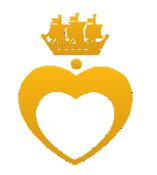

## Инструкция по созданию личного кабинета на образовательном портале Центра Алмазова

На образовательном портале личный кабинет создается автоматически при создании учетной записи. Однако информация в нем отображается по минимуму.

У каждого пользователя в личном кабинете должна быть отображена следующая информация о пользователе:

- 1. Фамилия, Имя, Отчество.
- 2. Адрес электронной почты (корпоративный для сотрудников, личный действующий для обучающихся).
- 3. Город и Страна.
- 4. Фотография пользователя (для обучающихся обязательно личная фотография).
- 5. Место работы/учебы.

Для обучающихся **обязательными полями** к заполнению является раздел «Информация об обучающемся».

Для редактирования информации о пользователе необходимо после авторизации справа вверху нажать на окно персонализации и перейти в раздел «О пользователе».

| Образовательный портал Ру                                  | секий (п) -                                 | <br>Учетка Тестовая 🦉 🔹 |
|------------------------------------------------------------|---------------------------------------------|-------------------------|
| ADR.                                                       |                                             | 🞲 Личный кабинет        |
| 👥 Учетка Тестов                                            | 139 Relation Al Treacher and Martin Milat   | 🗐 🧕 О пользователе      |
| Tunedy and                                                 | Cold an glory by Hundy Cold anglory by      | Оценки                  |
| Личный кабинет Ала Валви                                   | of Elizaber & there Free Contra of Elizaber | н Сообщения             |
| 1 me tend devolution Par                                   | and - One tend of and all or O. taper       | Настройки               |
| АВИГАЦИЯ                                                   | ОПЫТІ                                       |                         |
| ичный кабинет                                              | , СВОДКА ПО КУРСАМ                          | - Выход                 |
| <ul> <li>Домашняя страница</li> </ul>                      | И Шкала времени Курсы                       |                         |
| <ul> <li>Мои курсы</li> </ul>                              |                                             | 1                       |
| <ul> <li>Методические пособия 31.05.01 Лечебное</li> </ul> | Текущие Предстоящие Прошедшие               |                         |

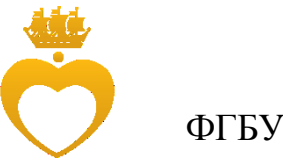

В главной части экрана в окне с подробной информацией о

пользователе нажимаем кнопку «Редактировать информацию».

|       | Образовательный портал                                                                                                    | Русский (п.) - 🦂 🖉                                                                                                    | Учетка Тестовая 🦉 🔻                 |
|-------|----------------------------------------------------------------------------------------------------|----------------------------------------------------------------------------------------------------|-------------------------------------|
| A (C) | Учетка Тести<br>Личный кабинет О пользователе                                                                                        | DEAR Martine Ay Trunch Hunde Cally of going to<br>Cally of our to Cally of our to Cally of our to Cally of our to Cally of the Cally of the Cally of th | Ау Тасана<br>Настроить эту страницу |
| 10    | НАЕИГАЦИЯ<br>Личный кабинет<br>• Домашияя страница<br>• Мол курсы<br>• Мот курсы<br>• Методинеские пособия 31.05.01<br>лечебное дело | Подробная информация о пользователе Разное<br>Редактировать информацию Записи блога<br>Собщения форумов<br>Россия<br>Город<br>SPB                                                                                                    | **                                  |
| 2     |                                                                                                    | OTHERL                                                                                                    |                                     |

В разделе «**Основные**» заполняем поля Фамилия, Имя, Адрес электронной почты, Город и Страна.

| n (d. 1 | <ul> <li>Образовательный портал Руссии (и)</li> <li>Учетка Тестовая</li> <li>Виниий кабинт Настройи Учетная запись польх</li> </ul>                                                                                              | r<br>1919 - They in the row Ary<br>1919 - Constant of the second second | A P Verra Torrado P<br>Treacher Himado Child aff & Children Sty Treacher Himado<br>Child aff & Child aff & Children Himado<br>Child aff & Children Himado |
|---------|----------------------------------------------------------------------------------------------------|----------------------------------------------------------------------------------------------------|----------------------------------------------------------------------------------------------------|
|         | НАВИГАЦИЯ ВО<br>Личный кабинат<br>• Докациная страница<br>• Мок курсы<br>• Магодические пособия 31.05.01 Лечебное<br>депо                                                                                                    | Учетка Тестовая<br>• Основные                                                                                                    | han dan Ladaan di Aran (Arin - Arin - Arin - Arin - Arin - Arin - Arin - Arin - Arin - Arin - Arin - Arin - Arin<br>→ Pazeepuyta scé                      |
| (0)     | техническая поддержка<br>В<br>Уважаемые пользователи!                                                                                                    | Фамилия -<br>Имя -                                                                                                    | Vversa<br>Tecroean                                                                                                    |
| a (c    | Для получения доступа в личный кабинет<br>необходимо вручную без ошибок вести логин и<br>пароль.<br>Для студентов, ординаторов и аслирантов логин -                                                                              | Адрес электронной почты *<br>Показывать адрес электронной<br>почты                                                                                                    | тиві2015@ro.ru<br>Никому не показывать мой адрес зпектронной покты                                                                                        |
|         | номер зачетной кножки/растоверение<br>обучающетося. (Пример 295-12-317-0-34/лс-25)<br>При налички проблем со входом сладует<br>обратиться кадиникстратору образовательного<br>портала по адресу<br>Речисија – Аблејалатонската и | Город<br>Выберите страну<br>Часовой пояс                                                                                                    | Pocces  Espons/Mocesa                                                                                                    |
| 6 0     | В теме письма указать. Проблемы со еходом на портал                                                                                                    | Описание 🗇                                                                                                    |                                                                                                    |

В разделе «Изображение пользователя» загружаем свою фотографию. Фотография добавляется путем нажатия кнопки или размещением фотографии в необходимом поле. Фотография должна быть в формате JPG или PNG. Изображение будет обрезано до квадрата размером 100х100 пикселей.

| Образовательный портал Русски                                                                            | й (ru) <del>-</del> |                                                | 🖪 🏴 Учетка Тестовая 🦉                                                                     |
|----------------------------------------------------------------------------------------------------|---------------------|------------------------------------------------|-------------------------------------------------------------------------------------------|
| Учетка Тестовая<br>Личный кабинит – Настройки – Учетная запись по                                        | R                   | аната Ау<br>951 д.<br>Редактировать информацию | Treach Hondy Clip afty & Alle Fre Only                                                    |
| навигация                                                                                                | 2.14                |                                                | •                                                                                         |
| Личный кабинет                                                                                           | 57                  | Учетка Тестовая                                | •                                                                                         |
| <ul> <li>домашний страница</li> <li>Мои курсы</li> </ul>                                                 | 2/40                |                                                | Развернуть всё                                                                            |
| <ul> <li>Методические пособия 31.05.01 Лечебное<br/>дело</li> </ul>                                      |                     | • Основные                                     |                                                                                           |
|                                                                                                    | Bar I               | <ul> <li>Изображение пользовател</li> </ul>    | 8                                                                                         |
| ТЕХНИЧЕСКАЯ ПОДДЕРЖКА                                                                                    |                     |                                                |                                                                                           |
| Уважаемые пользователи!                                                                                  | -                   | Текущее изображение                            | 0                                                                                         |
| Для получения доступа в личный кабинет<br>необходимо вручную <u>без ошибок</u> ввести логин и<br>пароль. | lag                 | Удалить                                        |                                                                                           |
| Для студентов, ординаторов и аспирантов логин -                                                          | 2 m                 | Новое изображение 💮                            | Максимальный размер новых файлов. 3Гбайт, максимальное количество пригрепленных файлов. 1 |
| номер зачетной книжки/удостоверение<br>обучающегося. (Пример: 295-12-3-17-01-34/лс-25)                   |                     |                                                |                                                                                           |
| При наличии проблем со входом следует                                                                    | 57                  |                                                | > 🔛 Galnu                                                                                 |
| обратиться к администратору образовательного поотала по адресу                                           | Ste                 |                                                |                                                                                           |
| Deryagina_AA@almazovcentre.ru                                                                            |                     |                                                |                                                                                           |
| В теме письма указать: Проблемы со еходом на                                                             |                     |                                                |                                                                                           |
| nopman                                                                                                   | Se to               |                                                | µren aan pysee queense Regetaujutte u.c. ciqja.                                           |
|                                                                                                    |                     | Описание изображения                           |                                                                                           |

При добавлении фотографии появится окно загрузки. Необходимо выбрать фотографию на компьютере с помощью кнопки «Выбрать файл» и загрузить ее с помощью кнопки «Загрузить этот файл».

| <ul> <li>Образовательный портал Руссий</li> <li>Учетка Тестовая</li> </ul>                                                                  | (n)+<br>= 127778 Arthurth<br>had me glang by | ac Ay True In     | How another<br>Hind & Chard  | Filentro<br>7 4          | a 🗭 vuena tocnosa 💡<br>Ay Triache Hornelo                      |
|----------------------------------------------------------------------------------------------------|----------------------------------------------|-------------------|------------------------------|--------------------------|----------------------------------------------------------------|
| and the second second                                                                                                    |                                              | Выбор с           | файла                        | ×                        |                                                                |
| Личный каринет настройки учетная запись пог                                                                                                 | П Недавно использованные<br>файлы            |                   |                              |                          | But the find that the                                          |
| НАВИГАЦИЯ                                                                                                    | Загрузить файл                               |                   |                              |                          |                                                                |
| Личный кабинот                                                                                                    | <ul> <li>3arpyska dalinos no URL</li> </ul>  |                   |                              |                          |                                                                |
| <ul> <li>домашник страница</li> <li>Мои курсы</li> </ul>                                                                                    | 🐔 Мок планае файлы                           | Вложение          | Выберите файл Файл не выбран |                          | Развернуть всё                                                 |
| <ul> <li>Методические пособия 31.05.01 Лечебное<br/>дело</li> </ul>                                                                         | Witimedia                                    | Сохранить как     |                              |                          |                                                                |
|                                                                                                    |                                              | Автор:            | Учетка Тестовая              |                          |                                                                |
| Уважаемые пользователи!                                                                                                    |                                              | Выберите лицензию | Все права защищены           |                          |                                                                |
| Для получения доступа в личный кабинет<br>необходимо вручную без ошибок ввести логин и<br>паропь.                                           |                                              | 1                 | Загрузить этот файл          |                          | ตะ 376มัก ประกอบสถางกระการกระการการกระบบ กระการกระบบ ประกิณฑ 1 |
| Для студентов, ординаторов и аспирантов логин -<br>номер зачетной книжи/удостоверение<br>обучающегося (Пример: 295-12-3-17-01-34/лс-25)     |                                              |                   |                              |                          |                                                                |
| При наличии проблем со входом следует<br>обратиться к администратору образовательного<br>портала по адресу<br>Deryagina_AA@aimazovcentre.ru |                                              |                   |                              |                          |                                                                |
| В теме письма указать: <b>Проблемы со еходом на</b><br>портал.                                                                              | nee -                                        |                   | Для загрузок фай             | тов перетаците их скода. |                                                                |
|                                                                                                    | Описание в                                   | изображения       |                              |                          |                                                                |

В разделе «Дополнительная информация об имени» необходимо ввести свое отчетсво в поле «Отчество или второе имя».

| Образовательный портал Русский                                                                                                    | + (ru) + |                                                                   |                            | 🖪 🏴 Учетка Тестовал 🦞 🝷           |
|----------------------------------------------------------------------------------------------------|----------|-------------------------------------------------------------------|----------------------------|-----------------------------------|
| Учетка Тестовая<br>Личный кабинат Настройки Учетная запись по                                                                           | Пъзоват  | 1255 Подинато Аул<br>155 година<br>опп — Редактировать информацию | Trach Hards                | 2 - 2 Mile Whater Aye Frank House |
| HABMFAUMA RAUMA                                                                                                    | 2.00     |                                                                   | a ton to dianate It on the | But Brand I may to                |
| Личный кабинет                                                                                                    | 57       | Учетка Тестовая                                                   |                            | 8                                 |
| <ul> <li>Домашияя страница</li> <li>Мои курсы</li> <li>Методические пособия 31.05.01 Лечебное<br/>дело</li> </ul>                       | et ou    | • Основные                                                        |                            | Развернуть всё                    |
| The second second second second second second second second second second second second second second second se                         | and a    | <ul> <li>Изображение пользовател:</li> </ul>                      | a                          |                                   |
| ТЕХНИЧЕСКАЯ ПОДДЕРЖКА                                                                                                    |          |                                                                   |                            |                                   |
| Уважаемые пользователи!                                                                                                    | 4-57     | <ul> <li>Дополнительная информа.</li> </ul>                       | ция об имени               |                                   |
| Для получения доступа в личный кабинет                                                                                                  | la       | Имя - фонетическая запись                                         |                            |                                   |
| необходимо вручную без ошибок ввестичести и пароль.                                                                                     | 1º       | Фамилия - фонетическая запись                                     |                            |                                   |
| Для студентов, ординаторов и аспирантов логин<br>номер зачетной книжки/удостоверение<br>обучающегося. (Пример: 295-12-3-17-01-34/лс-25) |          | Отчество или второе имя                                           |                            |                                   |
| При наличии проблем со входом следует<br>обратиться к администратору образовательного                                                   | Tre      | Альтернативное имя                                                |                            |                                   |
| noprana no agpecy<br>Deryagina_AA@almazovcentre.ru                                                                                      |          | • Интересы                                                        |                            |                                   |

В разделе «Необязательные» заполняем поля «Учреждение (организация)» и «Отдел».

| 🐣 Образовательный портал Русски                                                                                                    |                                            | 🍓 🏴 Учетка Тестовая 🔮 🝷 |
|----------------------------------------------------------------------------------------------------|--------------------------------------------|-------------------------|
| неооходимо вручную <u>рез ошиоок</u> ввести<br>логин и пароль.                                                                                    | <ul> <li>Необязательное</li> </ul>         |                         |
| Для студентов, ординаторов и аспирантов<br>логин - <u>номер зачетной книжки/</u><br>удостоверение обучающегося. (Пример: 295-12-3-17-01-34/лс-25) | Веб-страница                               |                         |
| При наличии проблем со входом следует обратиться к администратору                                                                                 | Номер ІСQ                                  |                         |
| образовательного портала по адресу<br>Deryagina_AA@almazovcentre.ru.                                                                              | Skype ID                                   |                         |
| В теме письма указать: Проблемы со еходом на портал.                                                                                              | AIM ID                                     |                         |
| Cold a glory to                                                                                                    | Yahoo ID                                   |                         |
| Janes a                                                                                                    | MSN ID                                     |                         |
| 3 DEL                                                                                                    | Индивидуальный номер                       |                         |
| AyeTrada man                                                                                                    | Учреждение (организация)                   |                         |
| Robert Stra Providence                                                                                                    | Отдел                                      |                         |
| On tomb for the Class                                                                                                    | Телефон                                    |                         |
| Re-State on a D                                                                                                    | Мобильный телефон                          |                         |
| Cold a glay la                                                                                                    | Адрес                                      |                         |
| 7 Chaque Lo                                                                                                    | <ul> <li>Информация об обучающе</li> </ul> | емся                    |
| Janozin p O                                                                                                    |                                            |                         |

Для обучающихся обязательными полями к заполнению является раздел «Информация об обучающемся».

5

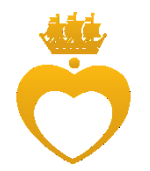

| 💍 Образовательный портал                                                                                                    | Русски | й (ru) <del>-</del>                                                | a and a constant of the second second second second second second second second second second second second sec | 4 🕨 | Учетка Тестовая 🔮 | - |
|----------------------------------------------------------------------------------------------------|--------|--------------------------------------------------------------------|----------------------------------------------------------------------------------------------------|-----|-------------------|---|
| Для студентов, ординаторов и аспирантов<br>логин - <u>номер зачетной книжки/</u><br>удостоверение обучающегося. (Пример:<br>295-12-3-17-01-34/лс-25) | RA V   | <ul> <li>Необязательное</li> <li>Информация об обучающи</li> </ul> | емся                                                                                                    |     | (                 | 2 |
| При наличии проблем со входом следует<br>обратиться к администратору<br>образовательного портала по адресу<br>Dervadina AA@almazovcentre.ru.         | Ten    | Год поступления                                                    | 2 • Октябрь • 2018 • 🗰 🖪 Включить                                                                               |     |                   |   |
| В теме письма указать: Проблемы со<br>еходом на портал.                                                                                              |        | Специальность                                                      |                                                                                                    |     |                   |   |
| Calif a glory la                                                                                                    | est y  | Форма обучения                                                     | Очная                                                                                                    |     |                   |   |
| 7 Chaque                                                                                                    |        | Основа обучения                                                    | Бюржет -                                                                                                    |     |                   |   |
| June Det                                                                                                    |        | Тема выпускной курсовой/научной<br>работы                          |                                                                                                    |     |                   |   |
|                                                                                                    |        | ФИО научного руководителя                                          |                                                                                                    |     |                   |   |
| Labore Fre Only<br>On and South 10 (                                                                                                    | Jan    |                                                                    | Обновить профиль                                                                                                |     |                   |   |
| Re- Station Mark                                                                                                    |        |                                                                    | Обязательные для заполнения поля в этой форме помечены • .                                                      |     |                   |   |

После внесения всей информации в самом низу нажимаем кнопку «Обновить профиль» для сохранения внесенных изменений. Отображение всей информации о пользователе можно в разделе «Подробная информация о пользователе».

| 👼 Образовательный портал Русский (ru) -                                                                                                    |                                                                                                    |                                                                                                    | Тестовая Учетка Портала 🦉 🝷 |
|----------------------------------------------------------------------------------------------------|----------------------------------------------------------------------------------------------------|----------------------------------------------------------------------------------------------------|-----------------------------|
| С Тестовая Учетка По<br>Пичный кабинет О попьзователе                                                                                                    | prana Vatro Ay Trucha Hinds                                                                                                    | Benythe CTBHKKY NO YHON                                                                                                    | вино Настроить эту страницу |
| КАЗИГАЦИЯ     ОТА     ОТА     ОТ | Подробная информация о пользователе<br>Редактировать информация<br>Россия<br>Россия<br>Рора<br>SPB<br>Под поступления<br>1 Сентябрь 2016<br>Спецальность<br>Компьютерное сопровождение<br>Направление сопровождение<br>Направление сопровождение<br>Снова обучения<br>Снова обучения<br>Снова обучения<br>Бадаят<br>Россовой нурсовойнаучной работы<br>Электронны информационно-образовательная среда<br>ФИС научного руководителя<br>Дерятина Анна Алекссевна | Разное<br>Залиси блота<br>Сообщения формов<br>Тема формов<br>Учебнае планы<br>Отчеты<br>Оссии браузера<br>Обзор оценок<br>Входы в систему<br>Первый доступ к сайту<br>Читвер: Люобра 2016, 14.203 (1 с 333 дн.)<br>Последний доступ к сайту<br>Вторияс, 2 Оклюрь 2018, 14.23 (1 сес.) |                             |